# UCCX 8.0: Errore certificato sul desktop dell'agente durante l'avvio

## Sommario

Introduzione Prerequisiti Requisiti Componenti usati Convenzioni Problema Soluzione Problema Soluzione Informazioni correlate

## **Introduzione**

In Cisco Unified Contact Center Express (UCCX) 8.0, Cisco Agent Desktop genera più avvisi relativi ai certificati durante l'avvio. In questo documento viene descritto come risolvere questo problema.

# **Prerequisiti**

## **Requisiti**

Nessun requisito specifico previsto per questo documento.

#### Componenti usati

Il riferimento delle informazioni contenute in questo documento è Cisco Unified Contact Center Express 8.0.

Le informazioni discusse in questo documento fanno riferimento a dispositivi usati in uno specifico ambiente di emulazione. Su tutti i dispositivi menzionati nel documento la configurazione è stata ripristinata ai valori predefiniti. Se la rete è operativa, valutare attentamente eventuali conseguenze derivanti dall'uso dei comandi.

#### **Convenzioni**

Per ulteriori informazioni sulle convenzioni usate, consultare il documento <u>Cisco sulle convenzioni</u> nei suggerimenti tecnici.

# **Problema**

Dopo un aggiornamento da UCCX 8.5.1 SU2 a SU3, il CAD si chiude in modo imprevisto quando l'agente preme CTRL N in CAD con browser integrato. L'azione prevista è l'apertura di una nuova scheda.

#### **Soluzione**

Per risolvere il problema, completare uno dei seguenti passaggi:

- Deselezionare "Popup in nuove finestre" se sono necessarie nuove schede.
- Non utilizzare CTRL+N per aprire una nuova scheda se è necessario "Popup in nuove finestre".

Nota: per ulteriori informazioni, consultare l'ID bug Cisco CSCua86175 (solo utenti registrati).

## **Problema**

In Cisco UCCX 8.0, Cisco Agent Desktop genera più avvisi relativi ai certificati durante l'avvio. Ciò significa che ogni volta che si tenta di accedere a Cisco Agent Desktop, viene visualizzata una finestra di dialogo Avviso di protezione in cui è possibile accettare, rifiutare o convalidare il certificato autofirmato. Questa finestra di dialogo viene visualizzata ogni volta che ci si connette al server. Se si sceglie **Sì**, verrà accettato il certificato autofirmato per la sessione.

| Security Alert |                                                                                                    |
|----------------|----------------------------------------------------------------------------------------------------|
| P              | Information you exchange with this site cannot be viewed or<br>changed by others. However, there is a problem with the site's<br>security certificate. |
|                | The security certificate is from a trusted certifying authority.                                                                                       |
|                | The security certificate date is valid.                                                                                                    |
|                | The name on the security certificate is invalid or does not match the name of the site                                                                 |
|                | Do you want to proceed?                                                                                                    |
|                | Yes <u>N</u> o <u>V</u> iew Certificate                                                                                                    |

Questo problema è documentato nell'ID bug Cisco CSCtj10020 (solo utenti registrati).

## **Soluzione**

Per risolvere il problema, procedere come segue:

- Installare il certificato autofirmato dal server UCCX.Nota: con l'installazione del certificato autofirmato, si elimina la richiesta dalla finestra di dialogo Avviso di protezione.Per installare il certificato autofirmato, eseguire la procedura seguente:Nella finestra di dialogo Avviso di protezione scegliere Visualizza certificato anziché Sì.Viene visualizzata una nuova finestra che mostra Emesso a = emesso da. Questo significa che si tratta di un certificato autofirmato.Scegliere Installa certificato. Il certificato autofirmato verrà installato.
- 2. Considerare attendibile l'autore quando l'applet Java genera un avviso.

## Informazioni correlate

- <u>Supporto alla tecnologia vocale</u>
- Supporto ai prodotti voce e Unified Communications
- Documentazione e supporto tecnico Cisco Systems